# SALVAR ARQUIVOS NA NUVEM UTILIZANDO O ONEDRIVE

#### Sumário

| 1. | SALVAR ARQUIVOS NO ONE DRIVE                   | 1 |
|----|------------------------------------------------|---|
| 2. | PARA ACESSAR OS SEUS ARQUIVOS NO ONEDRIVE:     | 2 |
| 3. | PARA ACESSAR OS SEUS AROUIVOS ATRAVÉS DO SITE: | 3 |

### 1. SALVAR ARQUIVOS NO ONE DRIVE

1º - Baixar o pacote do Office 365. Caso ainda não tenha o pacote instalado, seguir o tutorial no link a seguir: <u>http://denorte2.educacao.sp.gov.br/Paginas/ANEXO\_REDE993.pdf</u>

2º - Para salvar qualquer arquivo do pacote do Office 365 no OneDrive, clique na opção Arquivo, depois em Salvar como, e em seguida escolher a opção OneDrive, como a seguir:

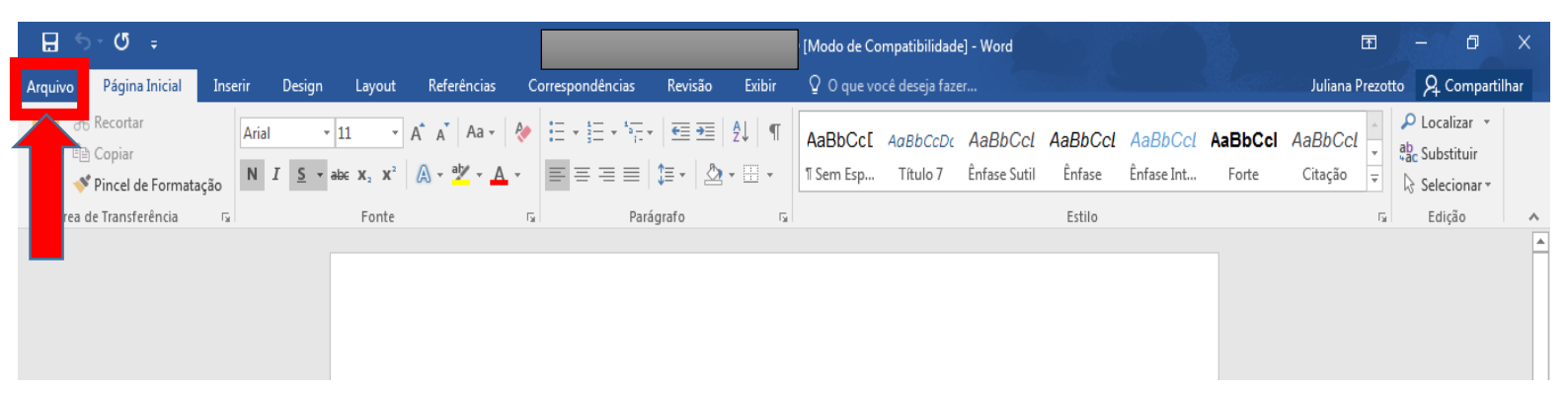

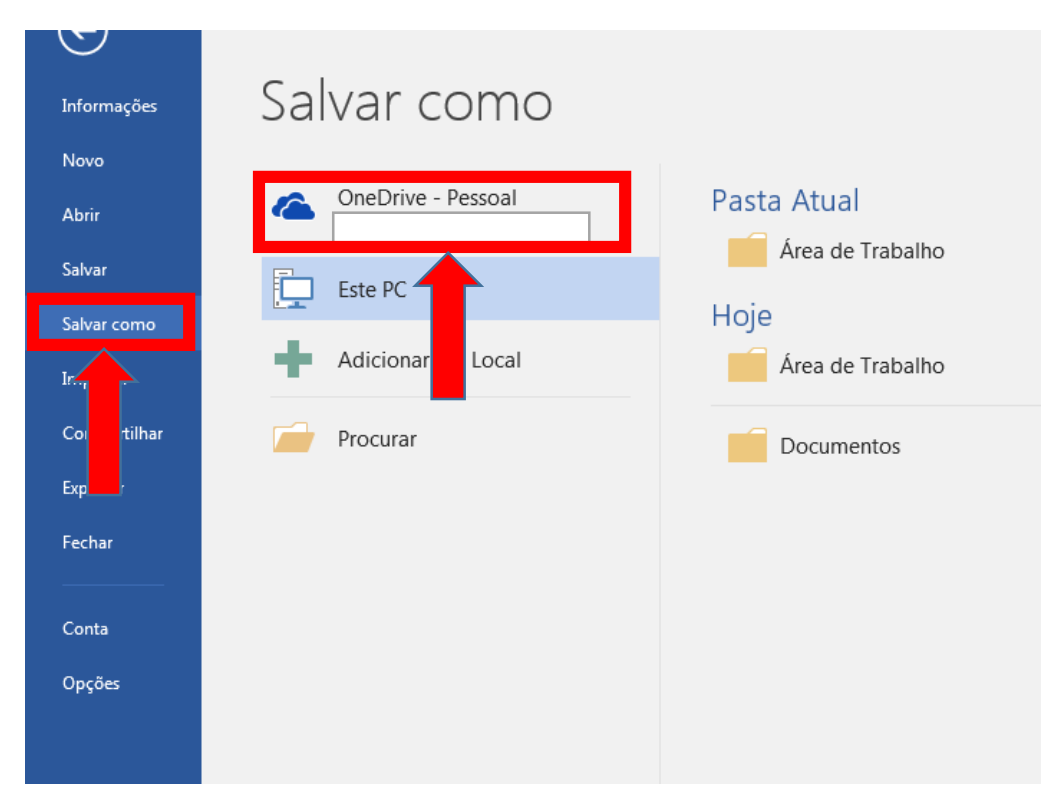

O seu arquivo já está salvo no OneDrive.

### 2. PARA ACESSAR OS SEUS ARQUIVOS NO ONEDRIVE:

1º - Clicar no Menu Iniciar, depois em Documentos e acessar a pasta OneDrive:

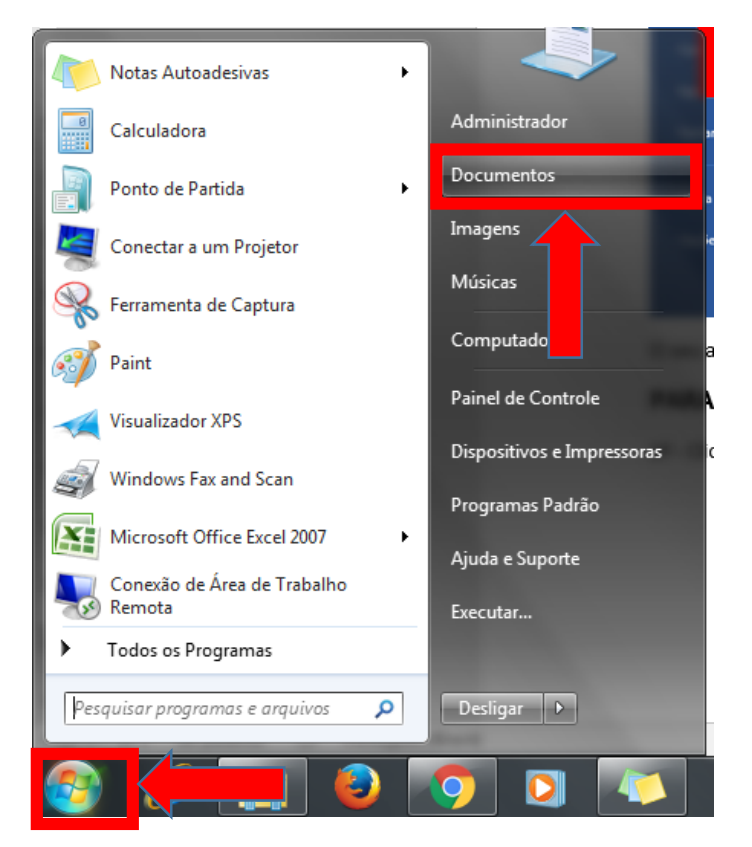

| O O O O O O O O O O O O O O O O O O O | Documentos                                |                                      | Pesquisar Docume                       |  |  |
|---------------------------------------|-------------------------------------------|--------------------------------------|----------------------------------------|--|--|
| Organizar 🔻 Compartilha               | ir com 🔻 Gravar Nova pasta                |                                      |                                        |  |  |
| ጵ Favoritos 📃 Área de Trabalho        | Biblioteca Documentos<br>Inclui: 2 locais |                                      |                                        |  |  |
| Downloads                             | Nome                                      | Data de modificaç                    | Тіро                                   |  |  |
| ConeDrive                             | elos Personalizados do Office             | 11/04/2016 15:49<br>09/10/2013 12:14 | Pasta de arquivos<br>Pasta de arquivos |  |  |
| Documentos                            |                                           |                                      |                                        |  |  |
| Imagens                               |                                           |                                      |                                        |  |  |
| 🎝 Músicas                             |                                           |                                      |                                        |  |  |
| Vídeos 🛃                              |                                           |                                      |                                        |  |  |
| 🖳 Computador                          |                                           |                                      |                                        |  |  |
| 🕌 Disco Local (C:)                    |                                           |                                      |                                        |  |  |

## 3. PARA ACESSAR OS SEUS ARQUIVOS ATRAVÉS DO SITE:

1º - Entre no site: https://onedrive.live.com/about/pt-br/

#### 2º - Clique na opção Entrar:

| Arquivo Editar Exibir Histórico Fayoritos Ferramentas Ajuda<br>Microsoft OneDrive × + |          |               |     |   | 1  | _ 0    | X |
|---------------------------------------------------------------------------------------|----------|---------------|-----|---|----|--------|---|
| Microsoft Corporation (US)   https://onedrive.live.com/about/pt-br/                   |          | C Q Pesquisar | 1 n |   | ŧ  | â g    | = |
| Microsoft                                                                             |          |               |     |   |    |        |   |
| Página Inicial Trabalho e Escola Planos Bai                                           | xar Como |               |     |   |    | Entrar |   |
| ConeDrive                                                                             | and a    |               | 1   | 1 | 2" |        | 7 |

3º - Insira o seu email e senha, logo em seguida terá acesso aos seus arquivos no OneDrive.